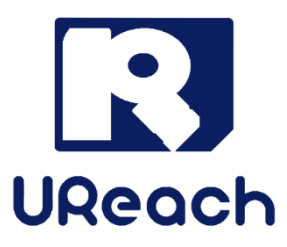

# **WP200** Write Protect USB Source Creator

User Manual

V1.1

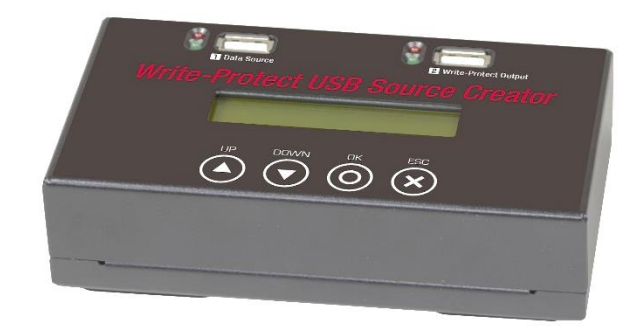

### <u>Index</u>

| Product Disclaimer                          | 3   |
|---------------------------------------------|-----|
| Warranty                                    | 3   |
| Piracy Statement                            | 3   |
| Important Notice                            | 4   |
| Gentle Reminders                            | 4   |
| Product Overview                            | 5   |
| Function Table                              | 6   |
| 3 Write Protected Solutions Introduction    | 7   |
| How to Create a "CD-ROM Partition" USB      | 8   |
| How to Create a "CD-ROM Dual Partition" USB | 8   |
| How to Set "Whole USB Write Protect"        | 9   |
| How to Erase USB                            | 9   |
| Check the USB                               | .10 |
| System Info & Update System                 | .11 |
| FAQ                                         | .12 |
| Specification                               | .13 |

### **೫ Product Disclaimer**

U-Reach is not accountable for any incidental or consequential damages, including, but not limited to property harm, loss of time or data from use of any U-Reach product, or any other damages attributable to product malfunction or failure of including without limitation, those attributed to reliance of the materials provided, costs of product replacement, loss of use, data or profits, delays or business interruptions, any principle of legal responsibility arising from or in reference to the use, overall performance, delays in servicing, or lack of ability to render service of any U-Reach product. U-Reach makes every effort to ensure proper function of all products. However, the customer is responsible to verify that the output of U-Reach product meets the customer's quality requirement. The customer further acknowledges that improper use of U-Reach products, software program, and/or hardware issues can cause loss of data, defective formatting, or unreliable data loading. U-Reach will make efforts to resolve or repair any issues recognized by customer either within the warranty period or on a time and materials basis.

Specifications and features are subject to change without notice or obligation.

### **ℋWarranty**

U-Reach provides a basic one year parts and labor warranty for all its products, excluding cables, adapters, and other consumable items. An extended warranty may be purchased. Telephone and email support is available for the life of the product as defined by U-Reach.

All warranties are specific to market region and will be defined per market region in which the product was purchased.

### 육 Piracy Statement

U-Reach accepts no responsibility for copyright infringement or misuse of any U-Reach equipment. Copying any form of data (audio, video, or software) without the permission of the copyright holder is illegal. It is the sole responsibility of the user to ensure that the legal copyrights of the copyright owners are respected.

### 

- Carefully read the entire manual before operating.
- Make sure the source device is correct and functioning.
- Equal capacity of source and target is recommended for guaranteed data consistency.
- Damage incurred due to noncompliance with U-Reach operating instructions will void the warranty.
- Store the equipment safely when not in use and keep out of the reach of children.
- Never turn off the power while firmware is updating.
- Use only approved, stable power sources.
- Use product only in a clean, dry, dust free, and ventilated area. Liquids or foreign debris can severely damage your duplicator.
- It is typical for the machine to heat up during operation.
- Static electricity may cause duplication error. Please pay attention to the duplicator's environment and operator's equipment. Purchasing static electricity elimination equipment to avoid static electricity shock while in high static electricity areas is highly advised.

### 육 Gentle Reminders

- 1. W-Mode USB is required on output port.
- 2. Source port supports FAT format only.
- 3. Write protection is not Copy protected.

### 육 Product Overview

WP200 is the most convenient way to create a write protected USB. There are three write protected solutions to satisfy different requirements. Without the complicated process, users can create a write protected USB in just one press. Once the data stored into write protected area, it cannot be deleted or modified. Furthermore, write-protect USB is no virus infection risk.

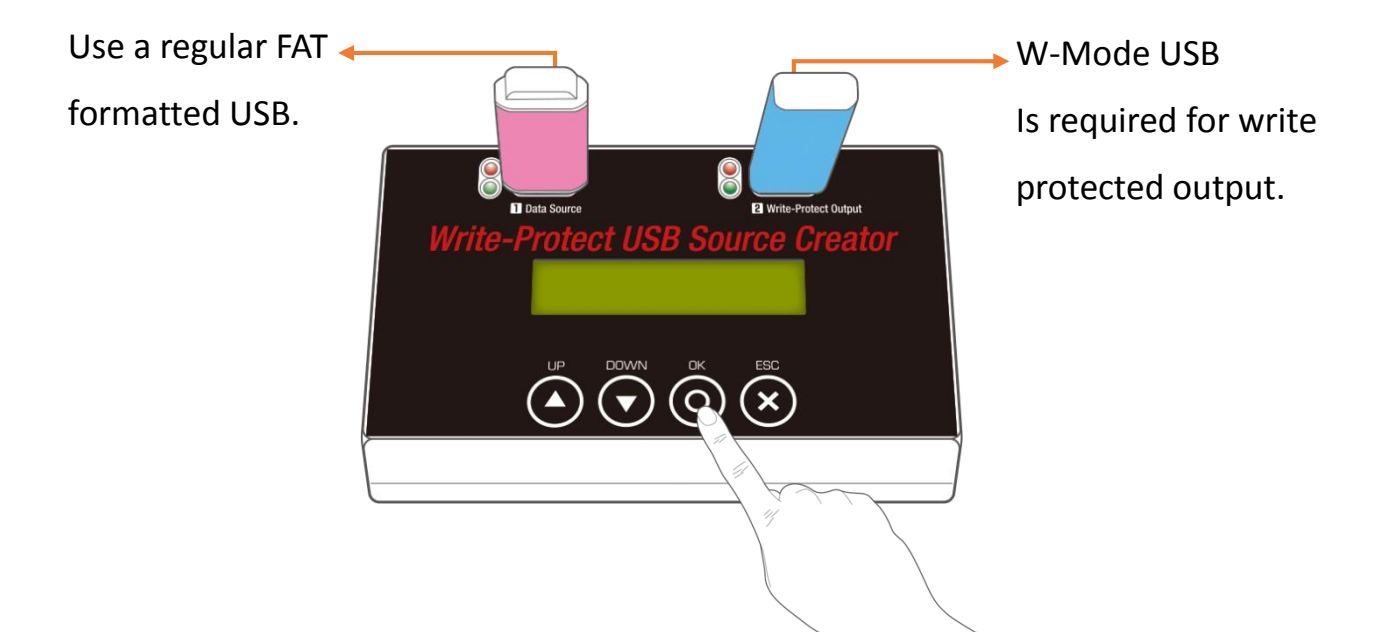

### **≇** Function Table

| Function                                      | Description                                                                                                    |  |
|-----------------------------------------------|----------------------------------------------------------------------------------------------------|--|
| 1. Make USB-CD<br>(CD-ROM Partition)          | Copies contents from source to the CD-ROM<br>Partition of the target device.<br>Output: One CD-ROM partition with data.                                                                                             |  |
| 2. Make USBCD+USB<br>(CD-ROM Dual Partition)  | Copies the used areas from source to the CD-ROM<br>Partition and formats the other areas to the normal<br>space.<br>Output: Two partitions. One CD-ROM partition with<br>data, the other normal partition is empty. |  |
| 3. Set Read Only<br>(Whole USB Write Protect) | Sets the target device to a whole USB write<br>protected device.<br>Output: One partition with whole area write<br>protected.                                                                                       |  |
| 4. Check USB Type                             | Shows USB's information, including capacity of each partitions.                                                                                                    |  |
| 5. Erase USB                                  | Erases USB content & format.                                                                                                    |  |
| 6. Utilities                                  | 6.1 System Info.<br>Shows product name and firmware version.                                                                                                    |  |
|                                               | 6.2 System Update<br>Updates firmware via the source port.                                                                                                    |  |

### 第 3 Write Protected Solutions Introduction

#### 1. Make USB-CD

Copies data first and then sets the whole USB area become one CD-ROM Partition. Applications: bootable CD, recovery CD, and auto-run software.

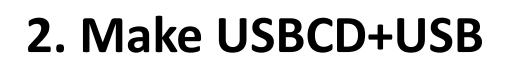

Divides the USB to two partitions. The one with copied data is set as CD-ROM partition, the other which is empty is set as normal partition.

Applications: promotion USBs, gift USBs.

### 3. Set Read Only

Sets the whole USB area write protected.

It is only available on output port, and doesn't do duplication before setting.

Applications: the whole write protect USB is capable to play on TV or USB media player.

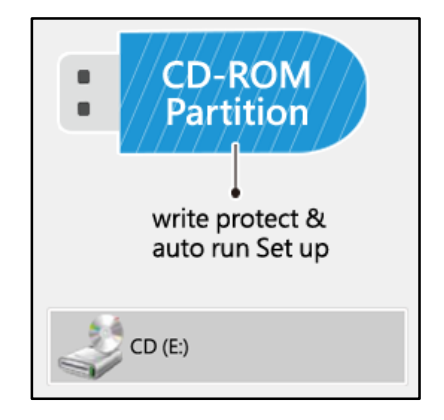

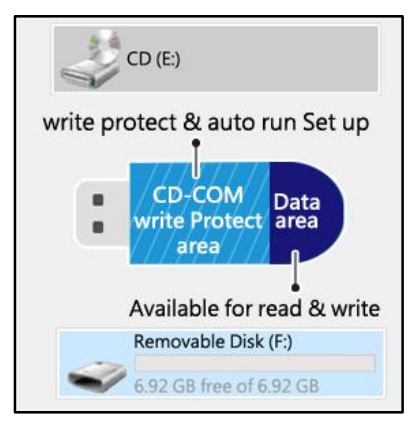

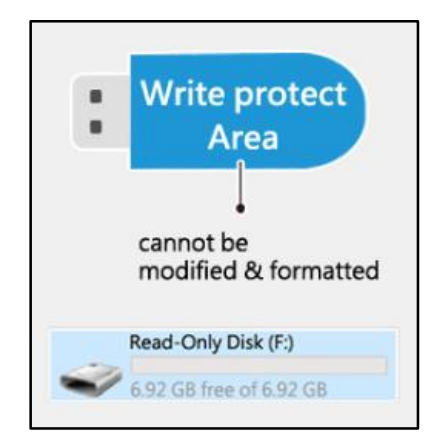

### ₭ How to Create a "CD-ROM Partition" USB

- Step 1. Insert a normal USB to Input Port. (FAT format is required)
- Step 2. Insert a W-mode USB to Output Port.
- Step 3. Scroll to select [1. Make USBCD], then press OK.
- Step 4. WP200 will copy the content from Input Port to Output, and set the target as a CD-ROM partition USB.

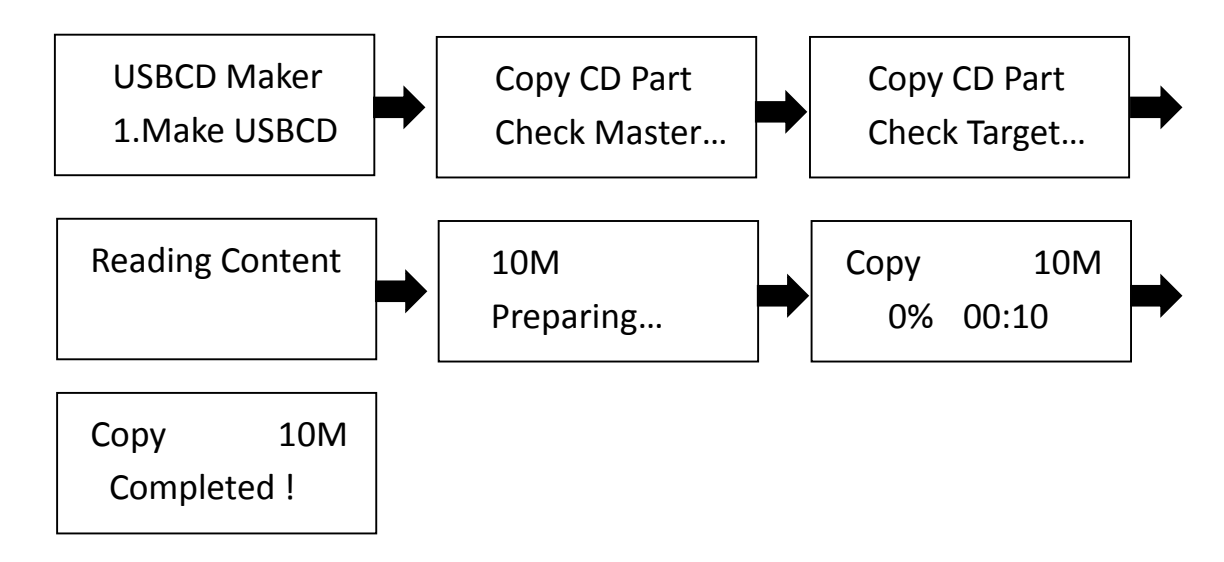

### ℜ How to Create a "CD-ROM Dual Partition" USB

- Step 1. Insert a normal USB to Input Port. (FAT format is required)
- Step 2. Insert a W-mode USB to Output Port.
- Step 3. Scroll to select [2. Make USBCD+USB], then press OK.
- Step 4. WP200 will divide the target USB to 2 partitions. It copies the content to one partition, set this one to CD-ROM partition, and then format the other one.

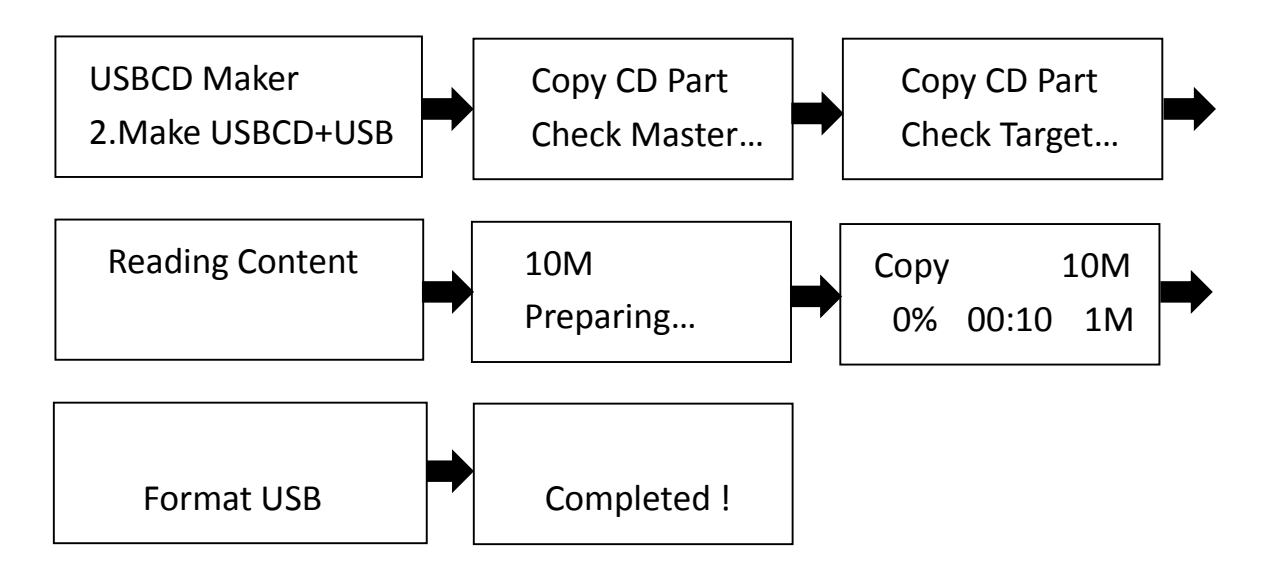

### ₭ How to Set "Whole USB Write Protect"

- Step 1. Insert W-mode USB to Output Port.
- Step 2. Scroll to select [3. Set Read-Only], then press OK.
- Step 3. WP200 will set the whole USB become write protected.

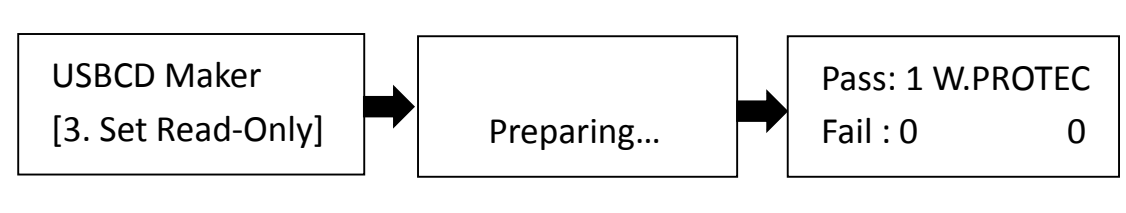

#### Caution

If the target USB is set to write protected already, please execute [5. Erase USB] to release it before reuse.

### ₭ How to Erase USB

- Step 1. Insert the USB to Output Port.
- Step 2. Scroll to select [5. Erase USB], then press OK.
- Step 3. WP200 will release write protection, and erase the content and partition.

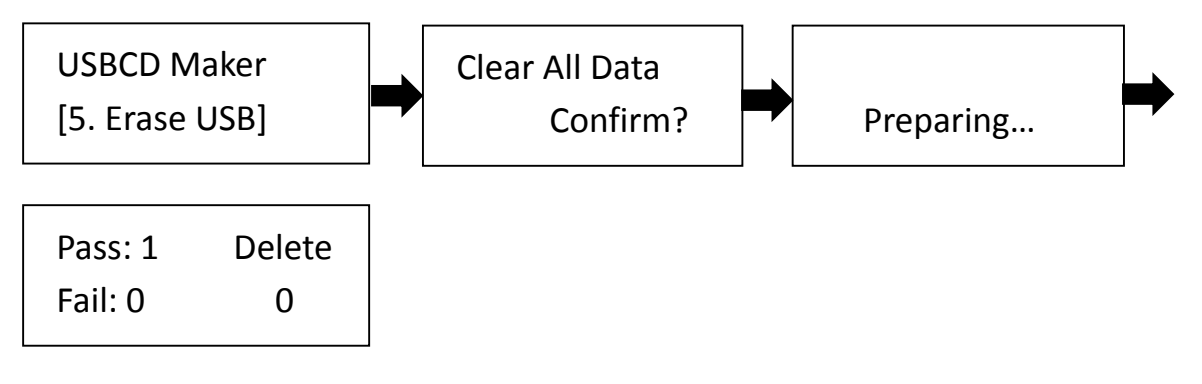

Caution Some USB needs to erase twice to release the write protect. Please double check the result before reuse.

### **≇ Check the USB**

- Step 1. Insert the USB to any Port.
- Step 2. Scroll to select [4. Check USB Type], then press OK.
- ◆ Step 3. Use ▲ ▼ button to choose USB.

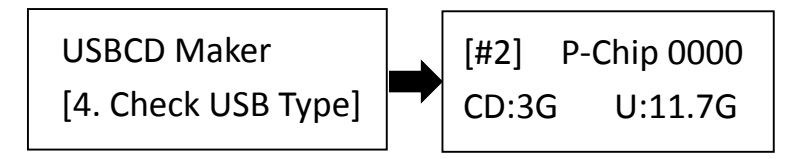

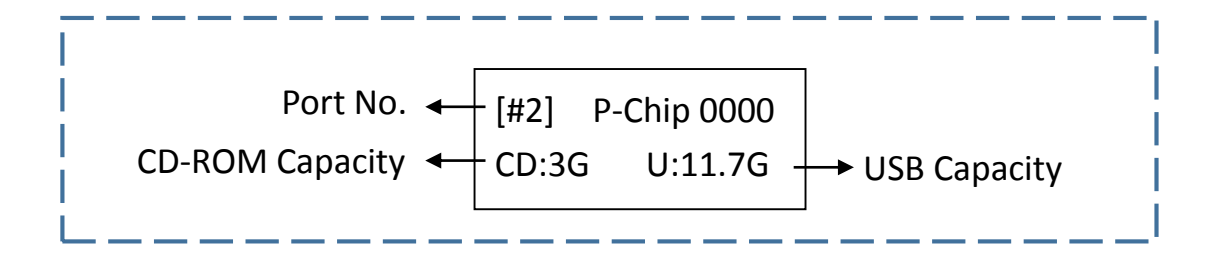

1. Normal USB

[#2] P-Chip 0000 U:14.7G

2. CD-ROM Partition

| [#2]  | P-Chip 0000 |  |
|-------|-------------|--|
| CD:3G |             |  |

3. CD-ROM Dual Partition

| [#2]  | P-Chip 0000 |
|-------|-------------|
| CD:30 | G U:11.7G   |

4. Whole USB Write Protect

[#2] P-Chip 000 CD:0M U:14.7G

### ₭ System Info & Update System

Scroll to select [6.1 System Info.] to check the system information.

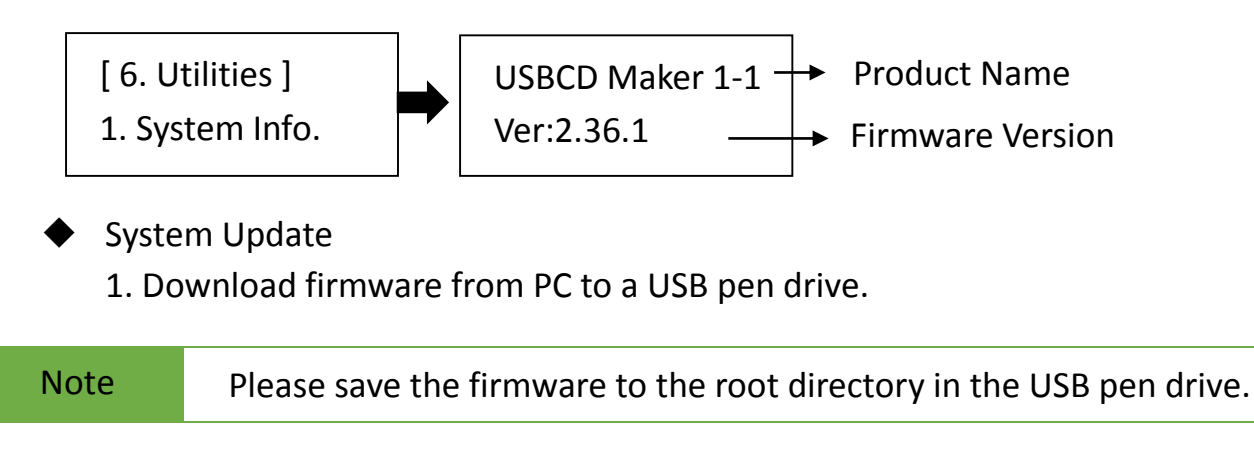

2. Insert the USB pen drive to Input Port.

3. Scroll to select [6.2 System Update], and then press OK to start the firmware update process.

Caution The firmware update process may take longer than 5 minutes. Please do not disrupt power or process during BIOS update. If interrupted, the system will become useless. U-Reach will not be held responsible for any damages.

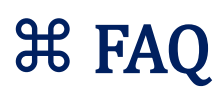

| Question | Can I reuse a write protected USB?                                                                                         |
|----------|----------------------------------------------------------------------------------------------------|
| Answer   | No problem. You can remove write protection with function [5. Erase USB], then you can create a write protected USB again. |

| Question | Can I copy contents from a write protected USB?                                  |
|----------|----------------------------------------------------------------------------------|
| Answer   | Yes, write protected data can still be copied. It is the most ideal tool for the |
|          | flow and distribution of contents.                                               |

### **Error Messages and Possible Reasons**

| Error Messages     | Possible Reasons                                  |  |
|--------------------|---------------------------------------------------|--|
| Bad Master!        | Source is not FAT format.                         |  |
|                    | There is a CD-ROM Partition in the source device. |  |
|                    | Source device is bad.                             |  |
| Target Not Empty!  | There is a CD-ROM Partition in the target device. |  |
|                    | The target device has been set as whole write     |  |
|                    | protected.                                        |  |
| Target Not Enough! | The target capacity is less than the source.      |  |

## **ℜ** Specification

| Model                      | WP200               |                                                                |
|----------------------------|---------------------|----------------------------------------------------------------|
| Target                     | 1:1                 |                                                                |
|                            | Operation Type      | Standalone                                                     |
|                            | Supported Languages | English                                                        |
| Specifications             | LCD Display         | 2x16 Backlit Monochrome LCD Display                            |
|                            | LEDs                | 2 LED (Red/Green) Indicators per Port                          |
|                            | Control Panel       | 4 Push Buttons ( $\blacktriangle$ , $\triangledown$ , OK, ESC) |
|                            | 1 Make USBCD        | Create a bootable write-protect USB.                           |
|                            |                     | (*W-Mode USB is required on output port.)                      |
|                            | 2 Make USBCD+USB    | Create user-defined write-protect partition USB.               |
|                            |                     | (*W-Mode USB is required on output port.)                      |
| Functions                  | 3. Set Read-Only    | Set the target device become whole USB write-                  |
|                            |                     | protect.                                                       |
|                            |                     | (*W-Mode USB is required on output port.)                      |
|                            | 4. Check USB Type   | Show USB information.                                          |
|                            | 5. Erase USB        | Erase USB content, partitions, and format.                     |
|                            | Compatible          | USB Sticks (USB 3.0 / 2.0)                                     |
| Compatibilities            | Data source format  | FAT16/32/64                                                    |
| Compatibilities            | Supported O/S       | All (Windows, Linux, and other standalone                      |
|                            |                     | systems)                                                       |
|                            | Power Supply        | 5V 2A DC Adapter                                               |
| Hardware<br>Specifications |                     | Working Temperature: 5°C ~ 45°C                                |
|                            | Temperature         | Storage Temperature: -20°C ~ 85°C                              |
|                            | Humidity            | Working Humidity: 20% ~ 80%                                    |
|                            |                     | Storage Humidity: 5% ~ 95%                                     |

\*Specifications subject to change without notice.